# **SPMC-SPTB**

SPMCU1 SPMCU2 SPTB710C SPTB709C SPTB740B1B

## Logic/motor board spare part activation procedure

EN - Instructions for spare part's installation

### ENGLISH

#### **Original and complete instructions**

#### INDEX

| 1 | NEC | ESSARY REQUIREMENTS2                                |
|---|-----|-----------------------------------------------------|
| 2 | CON | IFIGURATION PROCEDURE                               |
|   | 2.1 | Built-in WiFl configuration                         |
|   | 2.2 | Replacement of logic or motor board with spare part |

2.3 Replacement of both logic and motor boards with spare parts .....8

#### NECESSARY REQUIREMENTS

Once the control unit/motor board is replaced, you will need to follow an activation procedure, connecting to the **MyNice Pro** application with an already registered company user.

Necessary requirements:

- Smartphone with Android 10 or later.
- iPhone with iOS 15 or later.
- MyNice Pro App:
  - Android version 2.8 r169 or later;
  - iOS version 1.5.1 or later.
- Steady data network connection for internet access.
- To connect to the device, you can use:
  - an already configured BiDi-WiFi (firmware 2.5.23 or later);
  - the built-in WiFi in the logic board (not available on MCU1/ SPMCU1).

Depending on whether you replace a single board (logic or motor) or both boards (logic and motor) with new spare parts, one of the following initialization procedures must be followed:

- CASE1: Replacement of one board (logic or motor) with spare part.
- CASE2: Replacement of both boards (logic and motor) with spare parts.

If you use the built-in WiFi of the logic board (not available on MCU1/ SPMCU1), follow the configuration procedure **"2.1 Built-in WiFI configuration" page 3** before performing the replacement procedure.

If you use an already configured BiDi-WiFi, skip directly to the:

- replacement of one board go to "2.2 Replacement of logic or motor board with spare part" page 6;
- replacement of both boards go to "2.3 Replacement of both logic and motor boards with spare parts" page 8.

#### 2.1 BUILT-IN WIFI CONFIGURATION

#### **Not available ON MCU1/SPMCU1.**

If you use the built-in WiFi of the logic board (MCU2/MCU4) to connect to the product, at the first access you must configure the WiFi interface so that you can use the **MyNice Pro** application for the correct installation of the spare parts.

#### MyNice Pro, will guide you through the configuration of the programming interface.

Proceed as described below:

- Power the logic board.
- Check that the WiFi network on the mobile device is enabled (the telephone's WiFi network must always be enabled when using MyNice Pro).
- Open MyNice Pro application and select the symbol (A) of the menu at the top left-hand side to access the main menu.
- Select "WiFi INTERFACE" (B) from the main menu, then select "WiFi INTERFACE CONFIGURATION" (C).

|                                                                   | <b>•</b>                           | $\equiv$ WiFi interface                                                                                                    |
|-------------------------------------------------------------------|------------------------------------|----------------------------------------------------------------------------------------------------|
| Swings, sliding, sectional,                                       |                                    |                                                                                                    |
| Transmitters<br>Transmitter, tag, card, Krono                     | Name Surname<br>n.surname@mail.com | Wait                                                                                                    |
| Internal radio receivers, Plug-in radio receivers,<br>OXI, memory | 🖶 Devices                          | If you don't find the interface you want to use,<br>please check the following, then run the scan again:<br>- the configuration interface is correctly powered<br>and tured as (check the activus of the LEDs) |
|                                                                   | NFC NFC                            | <ul> <li>the phone's WiFi network is enabled, with no smart options.</li> <li>the geolocation of the phone is active.</li> </ul>                                                                               |
|                                                                   | WiFi interface                     | For the app to function properly, the following are<br>also required:<br>- have a sim with mobile data installed;<br>- have mobile data traffic active.                                                        |
|                                                                   | Manuals and firmware               | SEARCH AGAIN                                                                                                    |
|                                                                   | B                                  | TROUBLESHOOTING                                                                                                    |
|                                                                   | <b>C</b>                           | WIFI INTERFACE CONFIGURATION                                                                                                    |

- In the app, select control unit WiFi integrated (D) among the options displayed then press "CONTINUE".

|   | × Wifi interface configuration                        |
|---|-------------------------------------------------------|
| s | Select the wifi interface                             |
|   | Pro-View                                              |
|   | O BiDi-WiFi                                           |
| D | Control Unit with integrated wifi module<br>(CU WiFi) |
|   |                                                       |

- Frame the QR code (E) printed on the label of the logic board (F) to import the interface WiFi data.

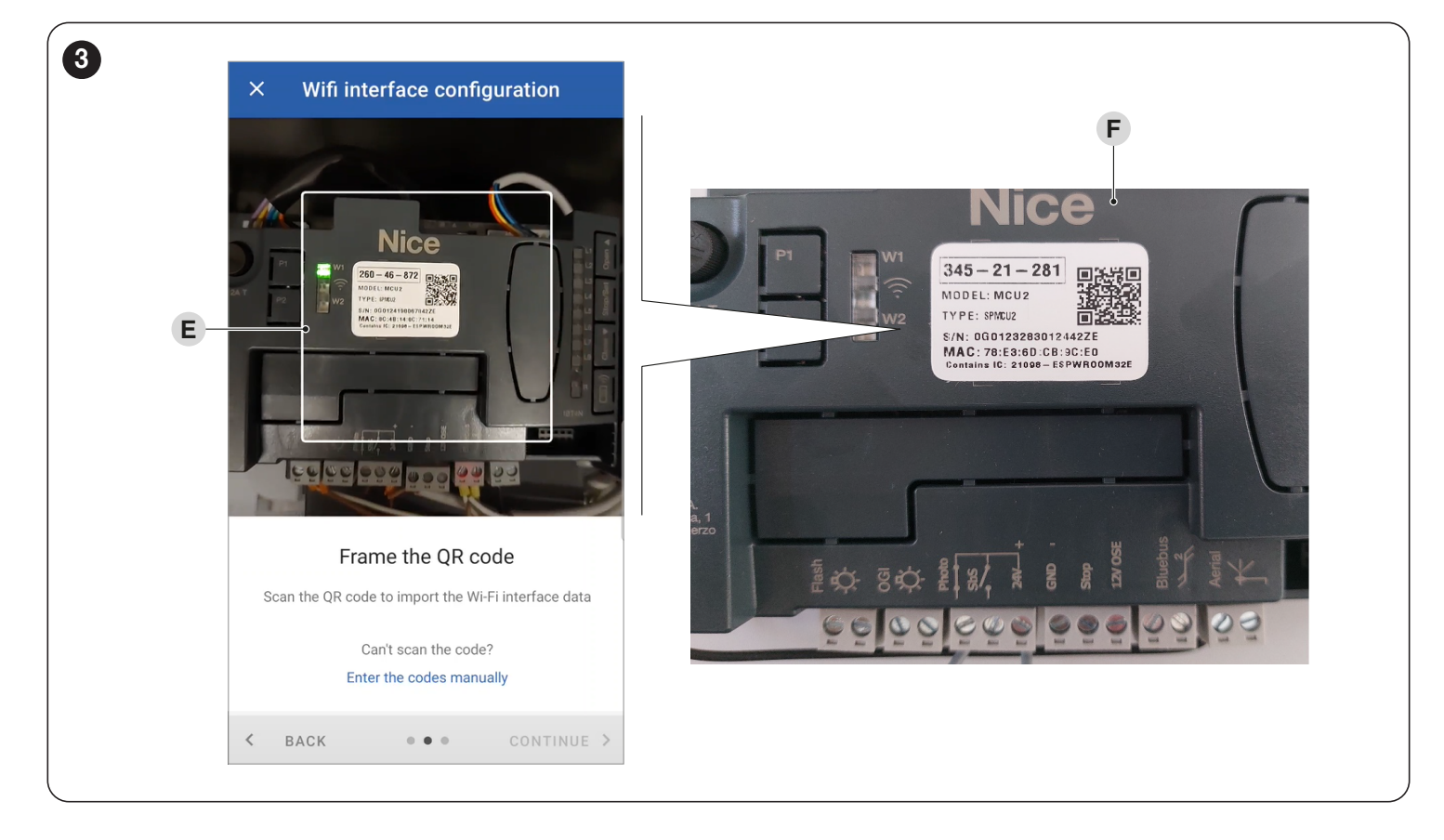

If the QR code cannot be scanned, you can enter the interface WiFi data manually.

- The setup code (G) and the MAC address (H) of the interface appear on the label attached to the logic board.

| 4  |                                                             | × Wifi interface configuration |   |
|----|-------------------------------------------------------------|--------------------------------|---|
| G— | 345-21-281                                                  | Insert codes                   |   |
|    | TYPE: SPMCU2                                                | MAC address (last 6 digits)    | ł |
| н— | MAC: 78:E3:60, CB:9C:E0<br>Contains IC: 21098 - E8PWH0UM32E | Setup-Code<br>###-##-###       | À |
|    |                                                             |                                |   |

- As soon as the WiFi interface is recognised, the network name will appear (I). Press "CONTINUE" to start the configuration procedure.

| Network name (SSID)<br>NiceCU_WIFI8C7114_AP | × wi                  | ifi interface configuration  |   |
|---------------------------------------------|-----------------------|------------------------------|---|
| Network authentication Open                 | Network na<br>NiceCU_ | ame (SSID)<br>.WIFI8C7114_AP |   |
|                                             | Network au<br>Open    | uthentication                | _ |

- If requested, allow the MyNice Pro application to use the device's WiFi connection until the end of the guided procedure.
- Once the procedure terminates, press "END" (J).

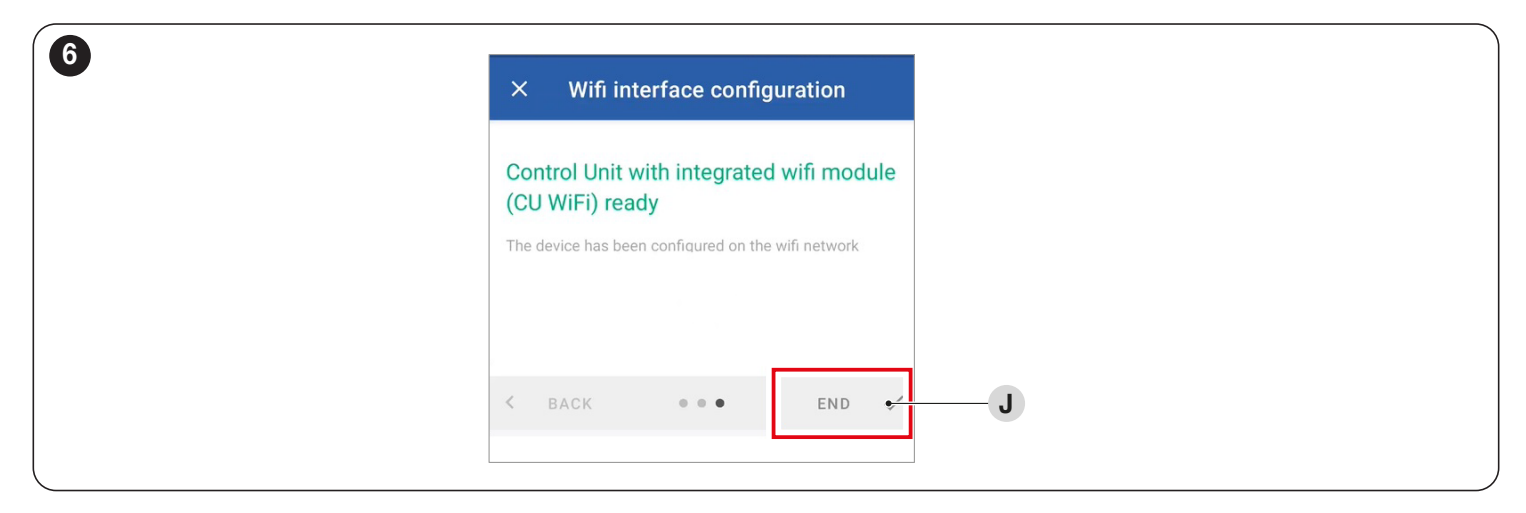

Now you can connect to the WiFi interface and install any available firmware updates.

- Select the built-in WiFi from the "WiFi INTERFACE" list (L).
- Choose "YES" if a firmware update is required (M).
- Press "CHECK FOR UPDATES" to check for new firmware updates (N). A new section called Firmware Online will appear. All compatible FWs will be listed. Download the latest version available (minimum version 2.5.23).
- Continue by pressing "INSTALL" on the firmware line in the "LOCAL FIRMWARE" section (O).

| ≡ WiFi interface                                                                                               |             | ← NiceCU_WIFI8C7114        | ← Firmware                                  | update                                        |
|----------------------------------------------------------------------------------------------------|-------------|----------------------------|---------------------------------------------|-----------------------------------------------|
| NiceBIDIWIFI<br>Configured interface - Authorized<br>Not connected                                             | 6101-Will 1 | Rename wifi interface      | Installed Firmware                          |                                               |
|                                                                                                    | BiDi-WiFi   | Configure devices          | 2.5.22                                      |                                               |
| Configured interface - Authorized<br>Not connected                                                             |             | Events log                 | 2.5.23                                      |                                               |
| NiceCU_WIFI489E8C<br>NiceCU_WIFI489E8C_AP<br>Configured interface - Authorized<br>Not connected                | CU WIFI     | User<br>A Update available | Online Firmware<br>Check files available in | INSTALL<br>the cloud or upload local updates. |
| NiceCU_WIFI8C7114<br>NiceCU_WIFI8C7114_AP<br>Configured interface - Authorized<br>Connected - Update available | CU WIFI     | Proceed with the update    | CHECK FOR UPD                               | TES                                           |
| PROVIEW<br>NiceProView49C<br>Configured interface - Authorized<br>Not connected                                | Pro-View    |                            |                                             |                                               |
|                                                                                                    |             |                            |                                             |                                               |

#### 2.2 REPLACEMENT OF LOGIC OR MOTOR BOARD WITH SPARE PART

Once the spare part (logic or motor board) has been correctly installed, follow the steps below to complete the activation procedure.

- Open  $\ensuremath{\textbf{MyNicePro}}$  application and navigate to the "DEVICES" menu.
- Select the "CONTROL UNITS/MOTORS"  $(\ensuremath{\textbf{A}})$  item.
- Wait for the discovery result and tap on the found control unit  $({\ensuremath{B}}).$
- On the main dashboard of the control unit, tap on the "INSTALL" option (C).

| = Daviasa                                                                                                    |      | Control units                                             |               | Install the e                         |                   |
|----------------------------------------------------------------------------------------------------|------|-----------------------------------------------------------|---------------|---------------------------------------|-------------------|
| Control units/Motors<br>Swings, sliding, sectional,<br>Transmitters<br>Transmitter, tag, card, Krono<br>Radio receivers |      | TALLED CONTROL UNITS RBS600HS NiceBIDIWIFI511E40_AP - 000 | INSTALLATIONS | Control unit l                        | RBS600HS          |
| OXI, memory                                                                                                    | SEAR | CH AGAIN                                                  | T4 A          | ddressing                             | <b></b> 000:00    |
|                                                                                                    |      |                                                           | Firm          | ware version                          | RBS600HS-00200200 |
|                                                                                                    |      |                                                           | Hard          | ware version                          | RBS600HS_00       |
|                                                                                                    |      |                                                           | Seria         | l number                              | 000000            |
|                                                                                                    |      |                                                           |               | Instruction manuals<br>RBS600HS       |                   |
|                                                                                                    |      |                                                           | (0)           | Firmware upgrade<br>RBS600HS-00200200 | )a                |
|                                                                                                    |      |                                                           |               |                                       |                   |
|                                                                                                    |      |                                                           |               |                                       |                   |

A pop-up appears warning that a module has been replaced and the firmware needs to be updated before proceeding with the use.

During all the procedure stay close to the installation, do not turn off the automation and stay connected to the WiFi.

- Select the "UPDATE THE CONTROL UNIT" option ( $\ensuremath{\textbf{D}}\xspace).$
- Once on the update screen, tap on "CHECK FOR UPDATES" (E) to get a list of the latest available firmware.

| < Install the control unit                                         |         |   | K Firmware upgrade                                          |  |
|--------------------------------------------------------------------|---------|---|-------------------------------------------------------------|--|
|                                                                    |         |   | INSTALLED FIRMWARE                                          |  |
| ·                                                                  |         |   | RBS600HS-00200200a                                          |  |
| Control unit RBS600HS                                              |         |   | LOCAL FIRMWARE                                              |  |
| RESET INSTALL                                                      |         |   | Not available                                               |  |
|                                                                    |         |   | ONLINE FIRMWARE                                             |  |
| T4 Adc Warning!<br>A module has been replaced. You need            | )0:003  |   | Not available                                               |  |
| Firmwa<br>Firmwa<br>proceeding with the installation<br>procedure. | 0200a   |   | Check files available in the cloud or upload local updates. |  |
| D Hare <i>n</i> Update the control unit                            | \$_ 001 | E | CHECK FOR UPDATES                                           |  |
| Seriar Cancel                                                      | 000001  |   |                                                             |  |
|                                                                    |         |   |                                                             |  |
| Instruction manuals<br>RBS600HS                                    |         |   |                                                             |  |
| <b>Firmware upgrade</b><br>RBS600HS-00200200a                      |         |   |                                                             |  |

- Select the desired firmware by tapping on "DOWNLOAD" (F).
- When the firmware is successfully downloaded locally, tap on "INSTALL" (G) to begin the update procedure.

| <b>C</b> Firmware upgrade                                   | <   | Firmware upgrade                                            |           |   |
|-------------------------------------------------------------|-----|-------------------------------------------------------------|-----------|---|
| INSTALLED FIRMWARE                                          | IN  | ISTALLED FIRMWARE                                           |           |   |
| RBS600HS-00200200a                                          | R   | BS600HS-00200200a                                           |           |   |
| LOCAL FIRMWARE                                              | L   | OCAL FIRMWARE                                               |           |   |
| Not available                                               | R   | BS600HS-00200200a                                           | INSTALL   | G |
| ONLINE FIRMWARE                                             |     |                                                             |           |   |
| RBS600HS-RBS600HS-002002002                                 | F R | BS600HS-RBS600HS-00200200a                                  |           |   |
| RBS600HS-RBS600HS-00200200b                                 |     |                                                             | DOWINEOAD |   |
| DOWNLOAD                                                    | R   | BS600HS-RBS600HS-00200200b                                  |           |   |
| Check files available in the cloud or upload local updates. | C   | check files available in the cloud or uplo<br>ocal updates. | pad       |   |
|                                                             |     | CHECK FOR UPDATES                                           |           |   |
|                                                             |     |                                                             |           |   |
|                                                             |     |                                                             |           |   |

- A pop-up (H) will appear notifying the success of the control unit firmware update procedure.

| Firmware upgrade                                                                                                    | < Firmware upgrade                                                                                                    | < Firmware upgrade                                                                                           |
|----------------------------------------------------------------------------------------------------|----------------------------------------------------------------------------------------------------|----------------------------------------------------------------------------------------------------|
| NSTALLED FIRMWARE                                                                                                    | INSTALLED FIRMWARE                                                                                                    | INSTALLED FIRMWARE                                                                                           |
| RBS600HS-00200200a                                                                                                    | RBS600HS-00200200a                                                                                                    | RBS600HS-00200200a                                                                                           |
| LOCAL FIRMWARE                                                                                                    | LOCAL FIRMWARE                                                                                                    | LOCAL FIRMWARE                                                                                               |
| RBS600HS-00200200a<br>UPDATE IN PROGRESS                                                                                                    | RBS600HS-00200200a<br>UPDATE IN PROGRESS                                                                                                    | RBS600HS-00200200a<br>UPDATE IN PROGRESS                                                                     |
| Firmware file transfer                                                                                                    | Firmware file transfer                                                                                                    | Firmware file transfer                                                                                       |
| Device firmware update This operation may last a few minutes. Do not leave this page and/or lock the screen while waiting for completion. WARNING: Before the device update phase, remove any other connected devices (Control Units, Radio Receivers) not involved in the update process in progress. | Device fi<br>This ope<br>and/or lo<br>W<br>at<br>R<br>Device fi<br>Warning!<br>Firmware upgrade started, if you leave<br>this screen you will not be able to<br>follow the upgrade progress<br>M<br>R<br>R<br>Dk<br>Pto<br>Bto<br>Bto<br>Bto<br>Bto<br>Bto<br>Bto<br>Bto<br>B | Dev I firmware update This De Firmware upgrade completed, you will D Dage now exit to the main screen. We Ok |
| RBS600HS-00200200b Deta                                                                                                    | RBS600HS-00200200b beta                                                                                                    | RBS600HS-00200200b                                                                                           |
| ONLINE FIRMWARE                                                                                                    | ONLINE FIRMWARE                                                                                                    | ONLINE FIRMWARE                                                                                              |
| Not available                                                                                                    | Not available                                                                                                    | Not available                                                                                                |

#### 2.3 REPLACEMENT OF BOTH LOGIC AND MOTOR BOARDS WITH SPARE PARTS

Once both spare parts (logic and motor board) have been installed, follow the steps below to complete the activation procedure.

- Open **MyNicePro** application and navigate to the "DEVICES" menu.
- Select the "CONTROL UNITS/MOTORS" item (A).
- Wait for the discovery result and tap on the found control unit (B).

| =           | Devices                                                                          | 1          | <              | Control units        | •••           |            |
|-------------|----------------------------------------------------------------------------------|------------|----------------|----------------------|---------------|------------|
| Cor<br>Swi  | ntrol units/Motors                                                               | <b>— A</b> | LOCAL DEVICES  | REMOTE DEVICES       | INSTALLATIONS |            |
| Tra<br>Trar | nsmitters<br>nsmitter, tag, card, Krono                                          |            | MCU<br>NiceBID | IWIFI511E40_AP - 000 | .003          | - <b>B</b> |
| Rac<br>Inte | <b>lio receivers</b><br>rnal radio receivers, Plug-in radio receivers,<br>memory |            | SEARCH AGAIN   | N                    |               |            |
|             | , moner j                                                                        | -          |                |                      |               |            |
|             |                                                                                  |            |                |                      |               |            |
|             |                                                                                  |            |                |                      |               |            |
|             |                                                                                  |            |                |                      |               |            |
|             |                                                                                  |            |                |                      |               |            |
|             |                                                                                  |            |                |                      |               |            |

- The "PROGRAMMING" QR code scan will be required (C), which can be found either on the silver label placed on the internal part of the motor or on the product label placed on the box.

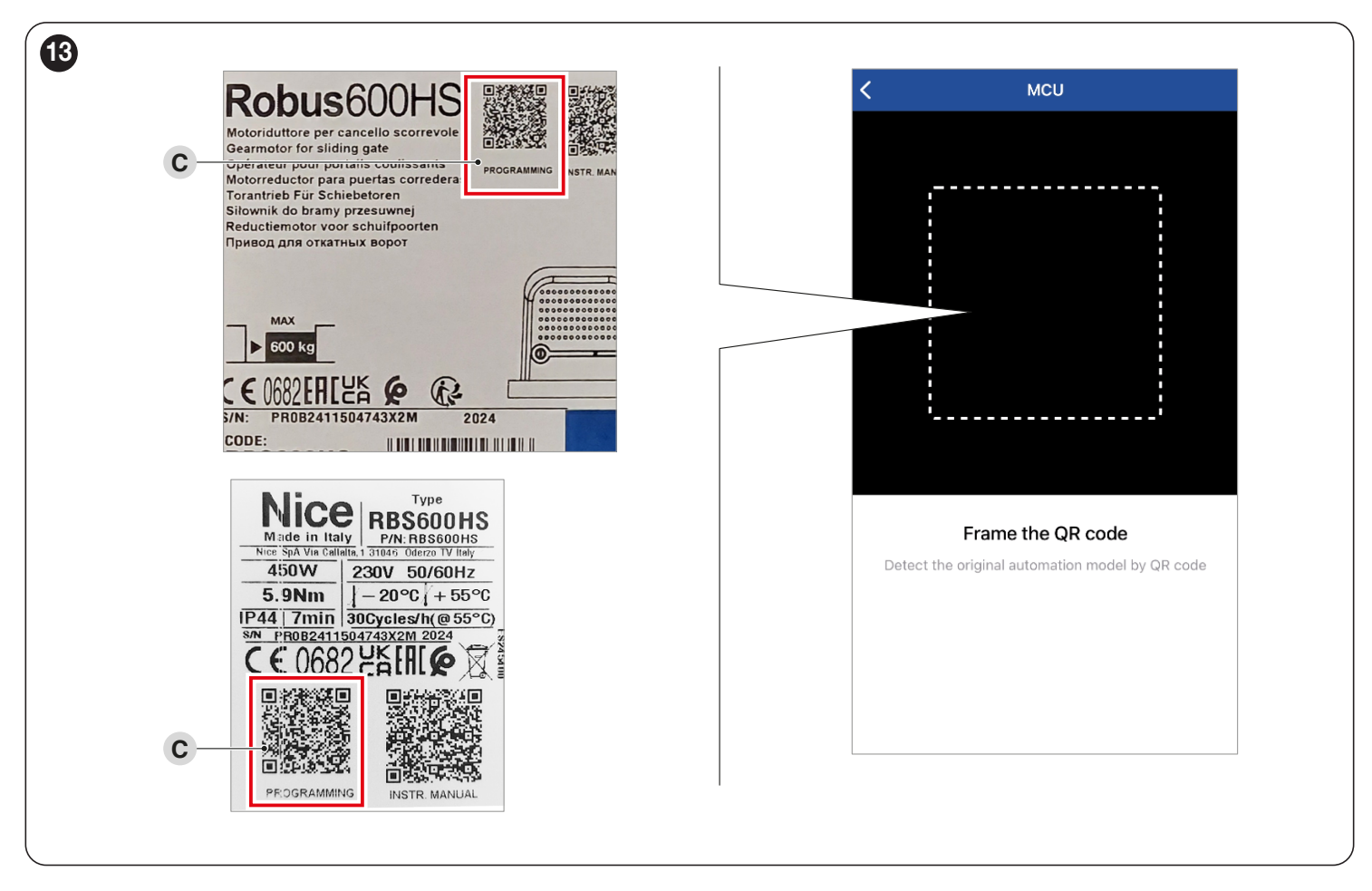

- Once landed on the main dashboard of the control unit, tap on the "INSTALL" (D) option.

A pop-up appears warning that a module has been replaced and the firmware needs to be updated before proceeding with the installation.

During all the procedure stay close to the installation, do not turn off the automation and stay connected to the WiFi.

- Select the "UPDATE THE CONTROL UNIT" option  $\ensuremath{\textbf{E}}\xspace).$
- On the update screen, tap on "CHECK FOR UPDATES" (F) to get a list of the latest available firmware.

| < Install the control unit                                                       |                 | Firmware upgrade                                            |
|----------------------------------------------------------------------------------|-----------------|-------------------------------------------------------------|
|                                                                                  |                 | INSTALLED FIRMWARE                                          |
| ·                                                                                |                 | MCU0-00000                                                  |
| Control unit MCU                                                                 |                 | LOCAL FIRMWARE                                              |
| RESET INSTALL                                                                    |                 | Not available                                               |
|                                                                                  |                 | ONLINE FIRMWARE                                             |
| T4 Adc Warning!                                                                  | 00:003          | Not available                                               |
| Firmwe to update the firmware before proceeding with the installation procedure. | 0200a           | Check files available in the cloud or upload local updates. |
| E Hart R<br>Update the control unit                                              | 3_ 001 <b>F</b> | CHECK FOR UPDATES                                           |
| Seriar Cancel                                                                    | 100001          |                                                             |
|                                                                                  |                 |                                                             |
| Instruction manuals<br>RBS600HS                                                  |                 |                                                             |
| Firmware upgrade<br>RBS600HS-00200200a                                           |                 |                                                             |

- Select the desired firmware by tapping on "DOWNLOAD" (G).
- When the firmware is successfully downloaded locally, tap on "INSTALL" (H) to begin the update procedure.

| INSTALLED FIRMWARE                                                                  | INSTALLED              | D FIRMWARE                                     |            |
|-------------------------------------------------------------------------------------|------------------------|------------------------------------------------|------------|
| MCU0-00000                                                                          | MCU0-                  | 00000                                          |            |
| LOCAL FIRMWARE                                                                      | LOCAL FIR              | MWARE                                          |            |
| Not available                                                                       | RBS600                 | HS-00200200a                                   | - <b>H</b> |
| ONLINE FIRMWARE                                                                     |                        |                                                |            |
| RBS600HS-RBS600HS-002002002<br>DOWNLOA                                              | G RBS600               | RMWARE<br>HS-RBS600HS-00200200a                |            |
| RBS600HS-RBS600HS-00200200b                                                         |                        | DOWNLOAD                                       |            |
| DOWNLOAD                                                                            | RBS600                 | HS-RBS600HS-00200200b                          |            |
| Check files available in the cloud or upload<br>local updates.<br>CHECK FOR UPDATES | Check fil<br>local upo | Les available in the cloud or upload<br>lates. |            |
|                                                                                     |                        |                                                |            |

- A pop-up (I) will appear notifying the success of the control unit firmware update procedure.

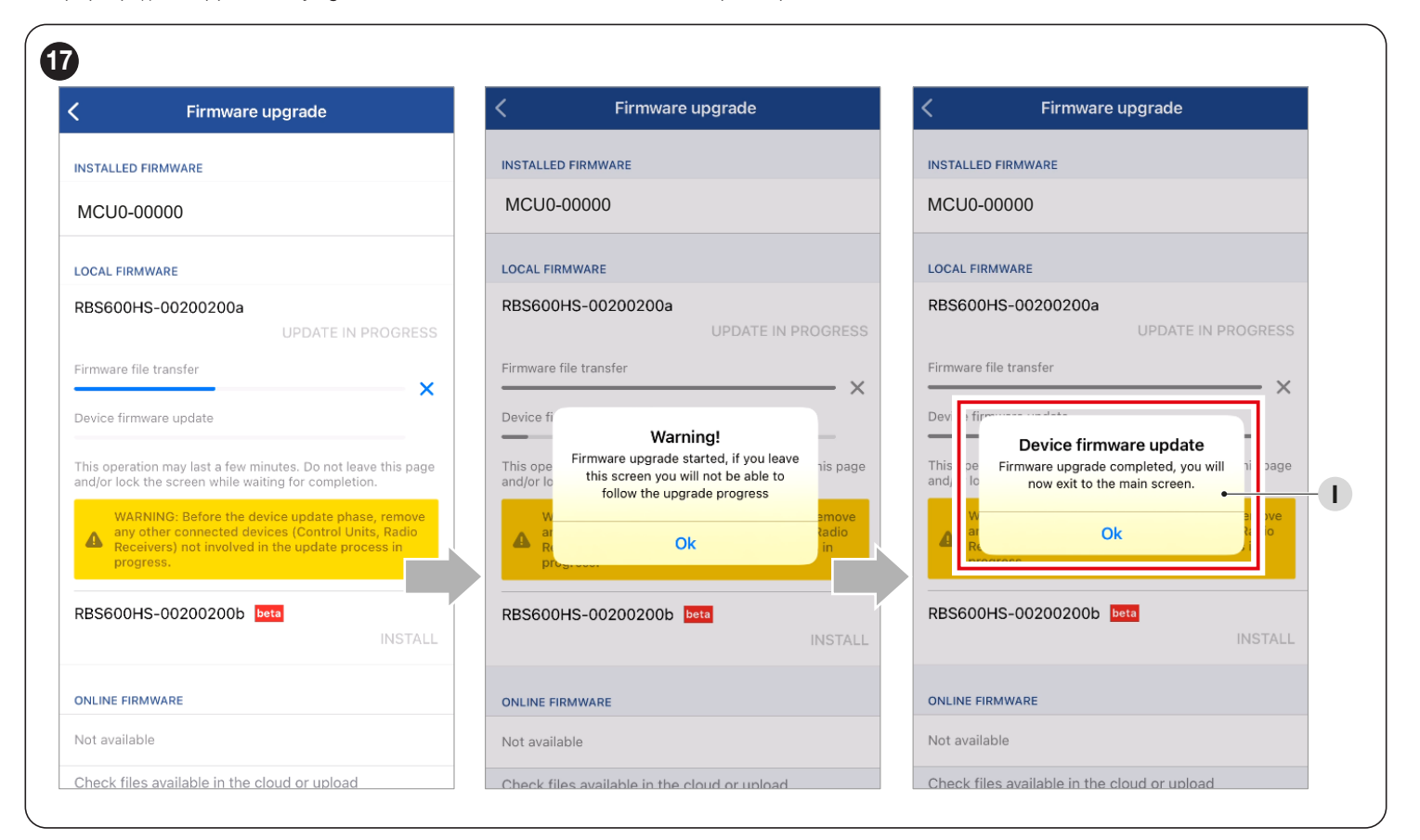

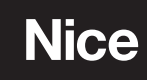

Nice SpA Via Callalta, 1 31046 Oderzo TV Italy info@niceforyou.com

www.niceforyou.com